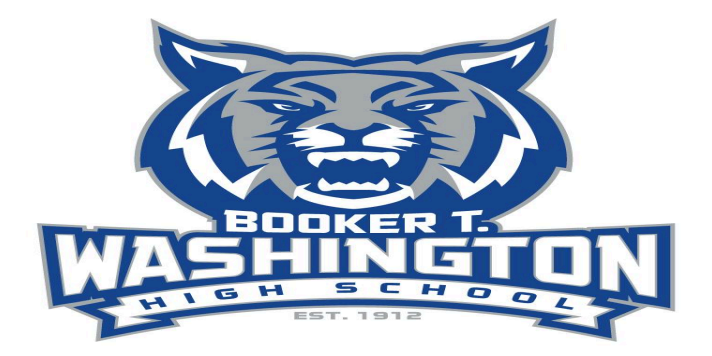

## Athletic Clearance Process <u>To participate in BTWHS Athletics during the 2024-2025 School Year the athletic</u> <u>clearance will open May 25, 2024</u>

Make Sure you have the following before you start your Athletic Clearance:

- 1. Updated Physical (must have physician signature and date)
  - a. EL2 Form FHSAA EL2 Physical Form
- 2. Student must complete NFHS courses (http://nfhslearn.com/
  - a. Create or sign-in to NFHSLearn account. Complete the following courses.
    - i. Concussion in Sports course
    - ii. Heat Illness Prevention course
    - iii. Sudden Cardiac Arrest course
  - b. Screenshot or Download certificate (certificate showing student name) for each course (certificate dates only accepted beginning 5/25/24)

## Start Athletic Clearance

- 1. Create an athletic Clearance account.
  - a. Go to https://athleticclearance.fhsaahome.org/
  - b. Click add new clearance, select current year, and Washington High
  - c. Sport: click the sport you desire
    - i. Note: Add all sports you plan to participate in during the school year
  - d. Fill out all information and upload documents
    - i. Upload: EL2 form (physician signature and date), Concussion in Sports Certificate, Heat Illness Prevention Certificate, and Sudden Cardiac Arrest Certificate
    - ii. Notarized Drug Consent Form drug consent form
    - iii. Code of Conduct Form Code of Conduct From